# KOM I GANG-VEILEDNING

Microcat Market hjelper deg med å slå opp og bestille deler mer effektivt. Vi tar en titt på de viktigste skjermbildene.

### IDENTIFISER KJØRETØY

Start ved å identifisere et kjøretøy med VIN-nummer i Kjøretøy-søkeboksen.

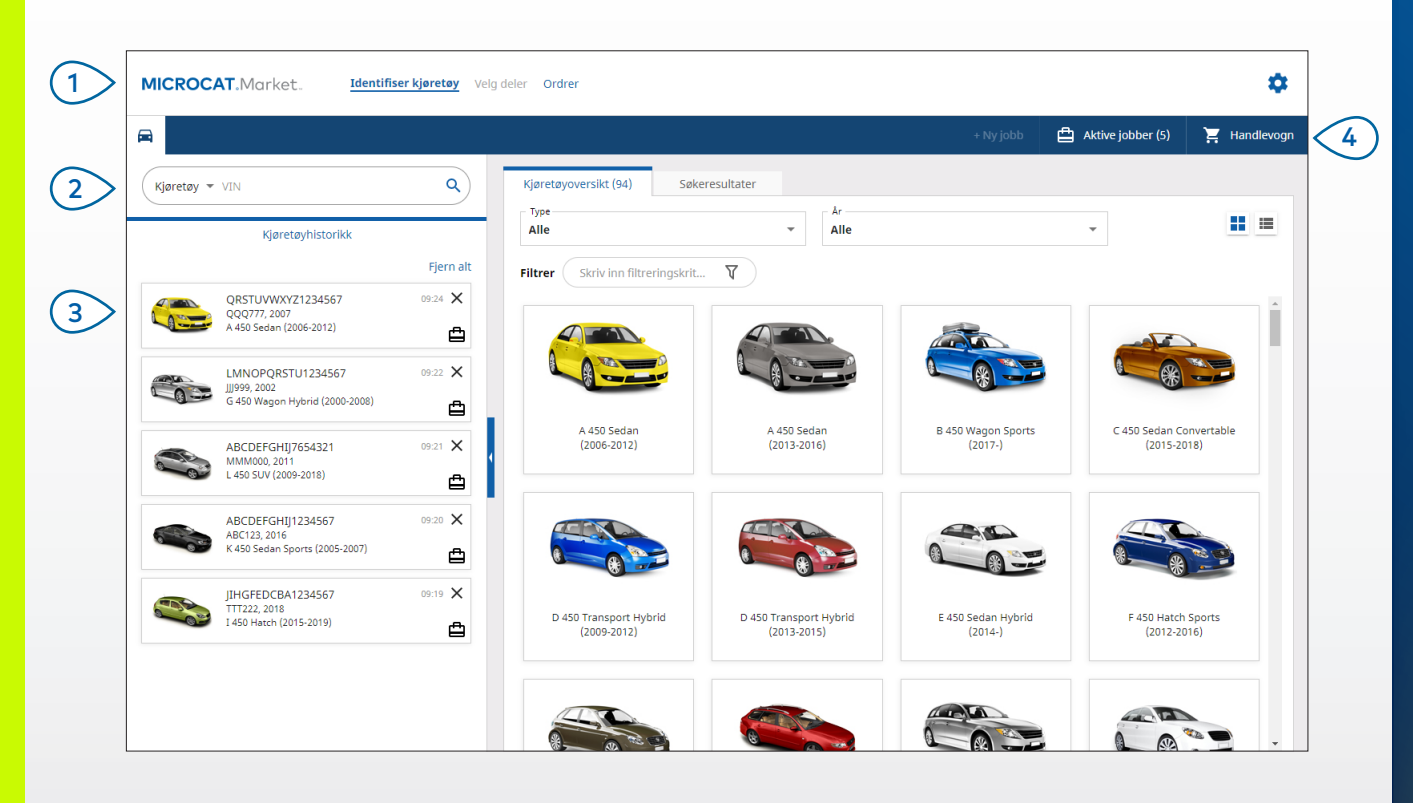

#### KJEKT Å VITE:

- Klikk på III -ikonene for å bytte fra et rutenett til en listevisning av Kjøretøyoversikten.
- For tilgang til innstillinger og opplæringsressurser, klikk på 🍄 -ikonet.

## MICROCAT. Market.

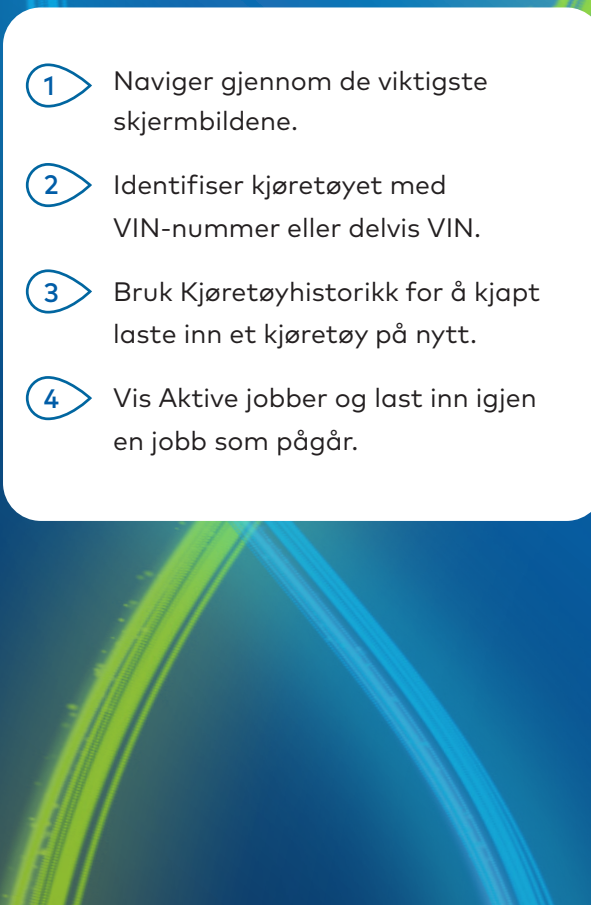

#### VELG DELER

Finn delene du ønsker kjapt og nøyaktig, takket være intuitive søkealternativer. Du kan når som helst legge til deler i ordren og vise handlevognen.

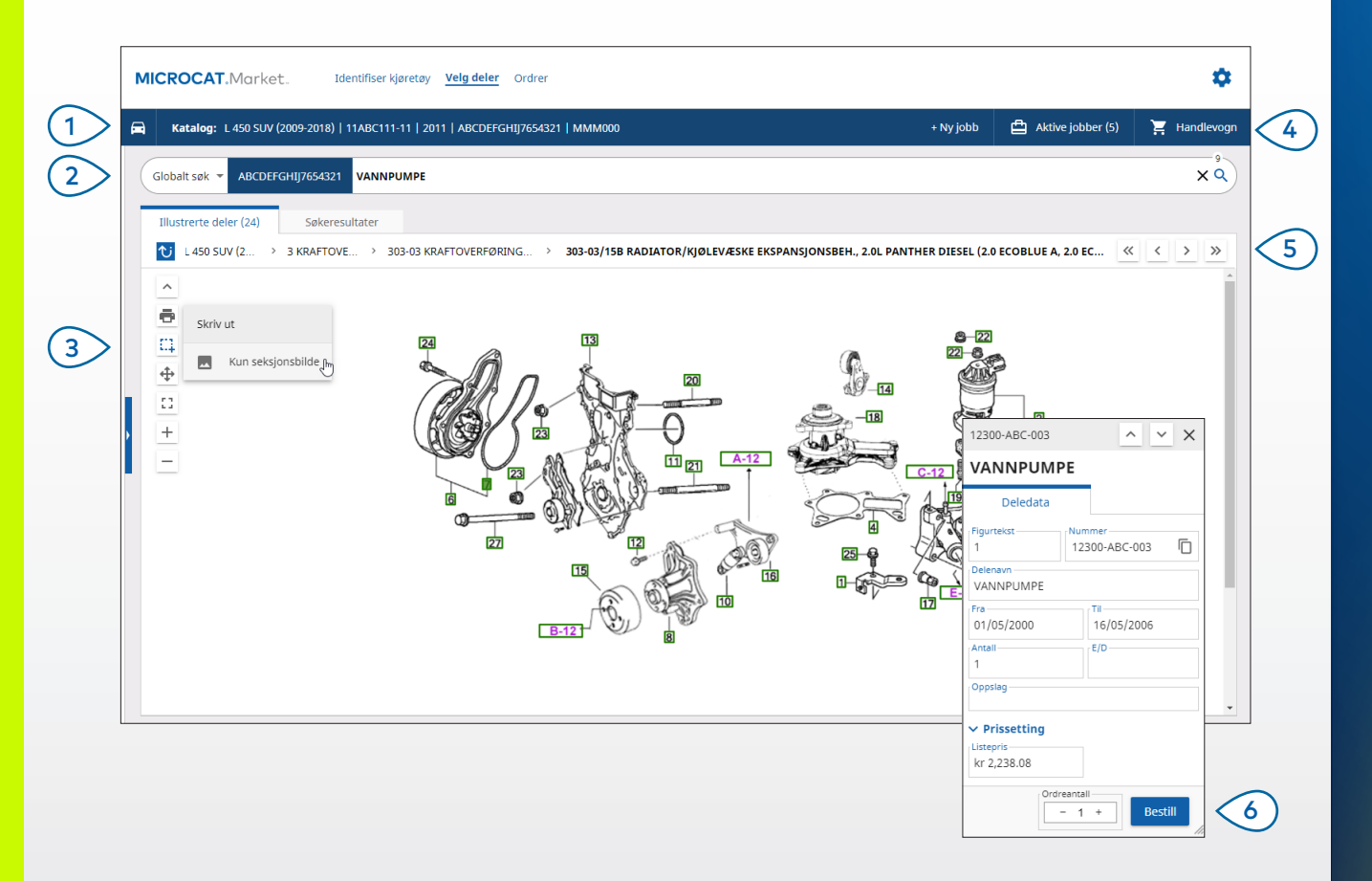

#### **KJEKT Å VITE:**

- For å utvide eller skjule kjøretøyopplysninger, klikk på 텨 -ikonet.
- For å gå tilbake ett trinn, klikk på Ŭ -ikonet.

## MICROCAT. Market.

| 3  | Bruk illustrasjon-ikonene for å endre<br>størrelse på illustrasjonene og<br>skrive ut bilder. |
|----|-----------------------------------------------------------------------------------------------|
| 4> | Start en ny jobb, få tilgang til aktive<br>jobber og vis handlevognen din.                    |
| 5  | Bruk ikonene for å navigere til<br>forrige eller neste bilde.                                 |
| 6  | Klikk på figurteksten på en<br>illustrasjon, for å vise deledatakort<br>og bestille delen.    |
|    |                                                                                               |

#### ORDRER

Ordrer-skjermbildet brukes til å la deg ferdigstille, sende og spore ordrene dine. Ordreinformasjon-fanen lar deg vise og redigere ordreinformasjon. Lagrede ordrer-fanen viser status i sanntid, for de sendte ordrene dine.

| Ordreinformasjon Lagrede ordrer (4)                          |                            |                                  |        |                   |                                                  |                                  |  |
|--------------------------------------------------------------|----------------------------|----------------------------------|--------|-------------------|--------------------------------------------------|----------------------------------|--|
| Kundeinformasjon                                             | Kjøretøyer: 1 Artikler: 4  |                                  |        |                   | Ordrestatus: Aktiv jobb Endringsdato: 25/11/2020 |                                  |  |
| Kundenavn Training NextGen IMT                               | Sorter 🗸 🛛 Legg til kjøre  |                                  |        |                   |                                                  | ETØY I JOBB + NY JOBB            |  |
| Kundenummer 11177                                            | Beskrivelse                | Nummer                           | Antall | Bestilt<br>antall | Listepris                                        | Utvidet pris                     |  |
| Leveringsadresse Rediger                                     | L 450 SUV (<br>abcdefghiji | 2009-2018)<br>7654321 4 Artikler |        |                   |                                                  | LEGG TIL DELER                   |  |
| Training NextGen IMT                                         | O VANNPUMPE                | 12300-ABC-003                    | 1      | - 1 +             | kr 2,238.08                                      | kr 2,238.08 🗙                    |  |
| Training NextGen                                             | RADIATORSLANGE             | 12304-ABC-004                    | 1      | - 1 +             | kr 1,640.33                                      | kr 1,640.33 🗙                    |  |
| <b>L</b> 123456                                              | TERMOSTATMONTERING         | 12305-ABC-005                    | 1      | - 1 +             | kr 1,750.05                                      | kr 1,750.05 🛛 🗙                  |  |
|                                                              | TERMOSTAT                  | 12301-ABC-001                    | 1      | - 1 +             | kr 3,305.00                                      | kr 3,305.00 🗙                    |  |
| Lagrede ordrer D(/estimatiummer 131313 Merinader Ø Ordretype |                            |                                  |        |                   |                                                  |                                  |  |
| Faktura                                                      |                            |                                  |        |                   |                                                  |                                  |  |
| Forsendelsestype<br>Kurér                                    |                            |                                  |        |                   |                                                  | Delsum kr 8,040.<br>Mva. kr 893. |  |

#### **KJEKT Å VITE:**

- For å vise et bilde av delen, klikk på 🧿 -ikonet.
- For å slette en artikkel fra en ordre, klikk på imes-ikonet.

## MICROCAT. Market.

|    | Bruk navigasjonslinjen for tilgang til<br>Ordrer-skjermbildet.                                                                 |
|----|----------------------------------------------------------------------------------------------------|
| 2  | Vis og rediger ordren på fanen<br><b>Ordreinformasjon</b> . Spor de<br>sendte ordrene dine på fanen<br><b>Lagrede ordrer</b> . |
| 3  | Vis eller rediger kundeinformasjon<br>og angi et innkjøpsordrenummer.                                                          |
| 4  | Skriv ut, tøm eller slett ordren din.                                                                                          |
| 5  | Sorter delene, legg til et kjøretøy i<br>jobben, eller start en ny jobb.                                                       |
| 6  | Legg til deler direkte i ordren.                                                                                               |
| 7> | Lagre ordren eller lever den til<br>forhandleren din.                                                                          |
|    |                                                                                                    |

DRIVEN BY DATA.

# VIKTIGE FUNKSJONER

## MICROCAT . Market

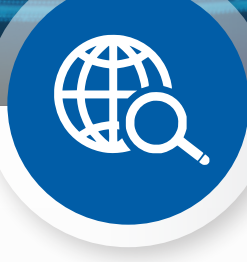

#### GLOBALT SØK

Bruk Globalt søk-boksen, for å søke etter delebeskivelse, delenummer eller delekode, uten å velge type delesøk.

Du kan for eksempel identifisere et kjøretøy med en VIN, og skrive inn en delebeskrivelse eller et delenummer i Globalt søk-boksen. Deretter trykker du på Enter-tasten eller søkeikonet.

Du kommer til å elske det!

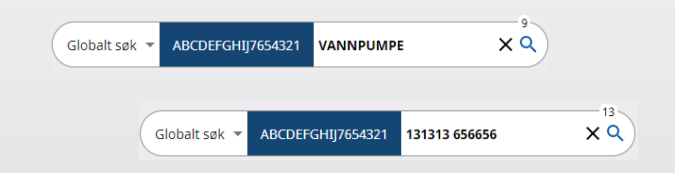

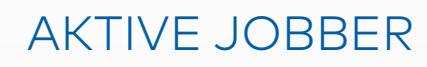

Hver gang du identifiserer et kjøretøy og bestiller deler, lagres jobben din som en Aktiv jobb.

Dette betyr at du kan hoppe fra én jobb til en annen uten at du må åpne nye faner i nettleseren din.

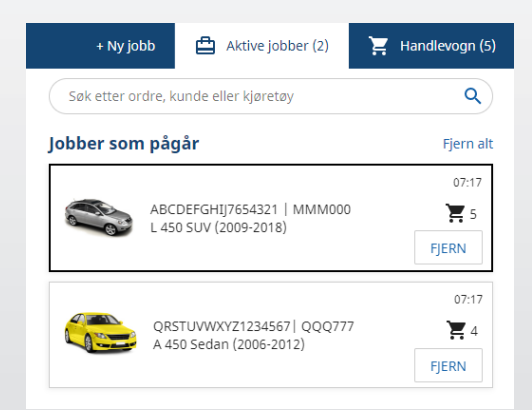

### HANDLEVOGN

Se handlevognen for et øyeblikksbilde av delene i ordren.

Endre antall eller slett artikler. Klikk deretter på Fullfør ordre, for å gå til Ordrer-skjermbildet.

Dette er virkelig tidsbesparende.

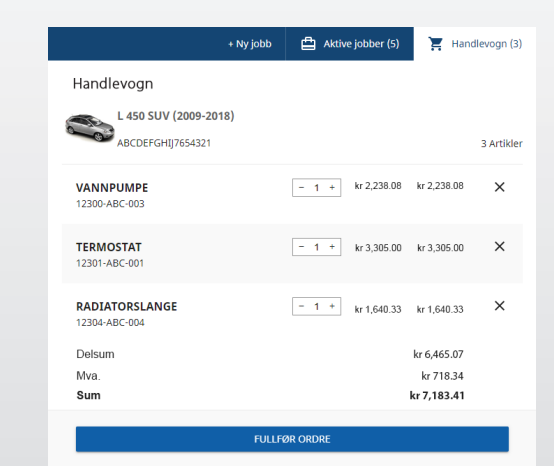